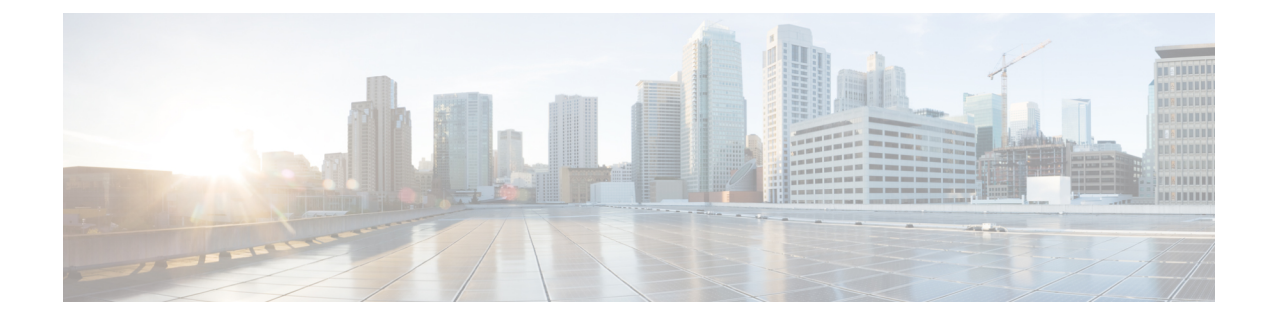

# **Procedure with the Local Manager**

After the Initial configuration, proceed to the steps described in this section.

- Access the IOx Local Manager, on page 1
- Install the sensor virtual application, on page 3
- Configure the sensor virtual application, on page 4
- Generate the provisioning package, on page 10
- Import the provisioning package, on page 12

### **Access the IOx Local Manager**

- 1. Open a browser and navigate to the IP address you configured on the interface you are connected to.
- 2. Log in using the Cisco IR1101 admin user account and password.

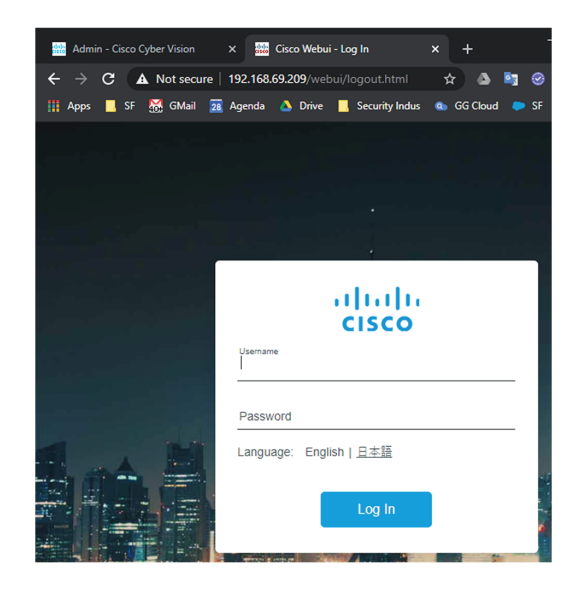

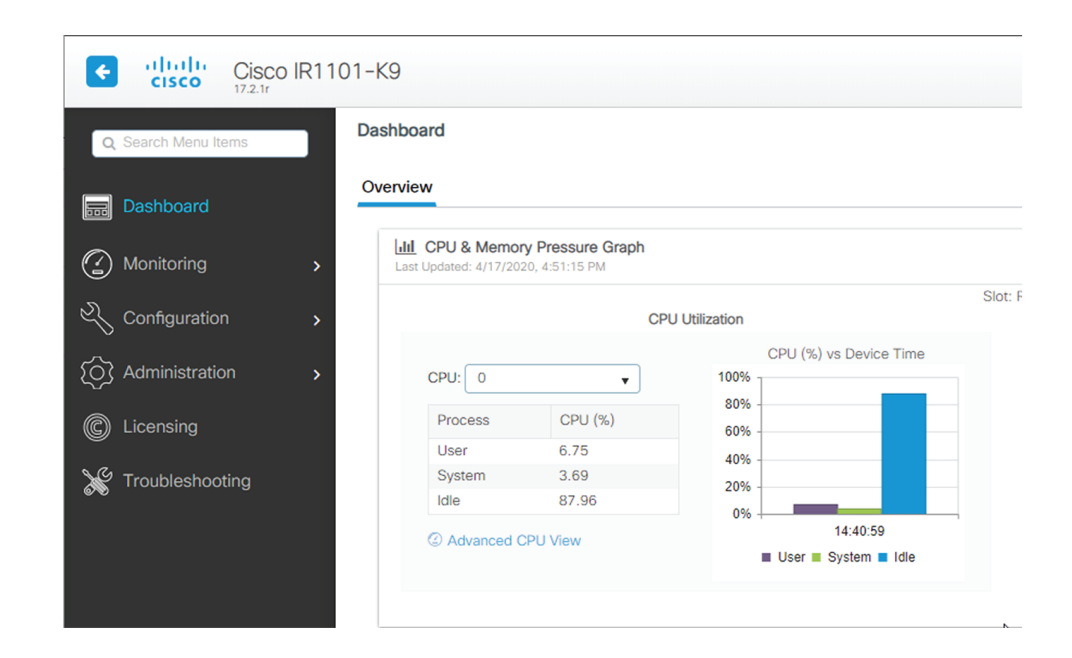

3. Once logged into the Local Manager, navigate to Configuration > Services > IOx.

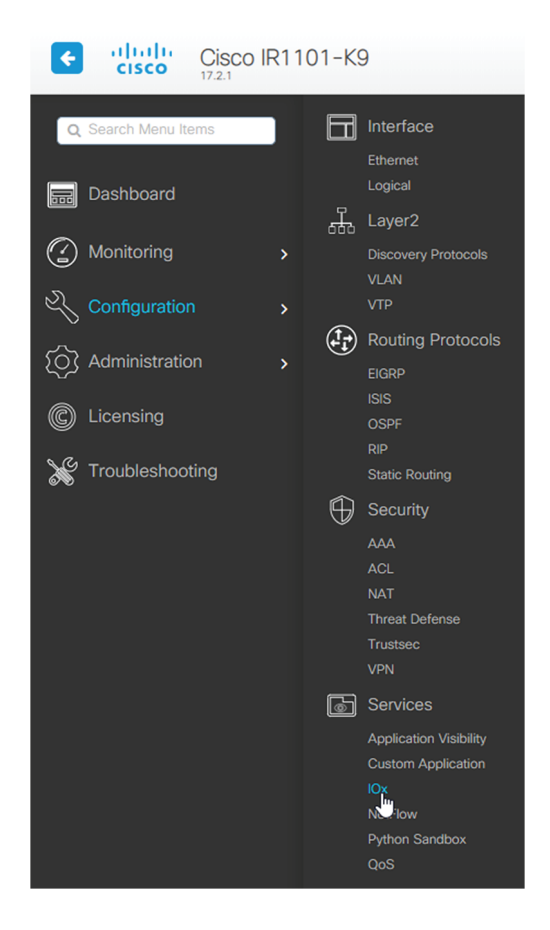

4. Log in using the user account and password.

| For best results use a supported browser ▼                                                                                                    |       |
|----------------------------------------------------------------------------------------------------|-------|
| Cisco IOx Local Manager<br>Version: 1.10.0.1<br>Username<br>Password<br>Log In                                                                                               |       |
| © 2020 Osco Systems, Inc. Osco, Osco Systems and Osco logo are registered trademarks of Osco Systems, Inc. and/or its<br>affiliates in the U.S. and certain other countries. | cisco |

## Install the sensor virtual application

Once logged in, the following menu appears:

| Applications | Docker Layers | System Info | System Setting | System Troubleshoot |
|--------------|---------------|-------------|----------------|---------------------|
|              |               |             |                |                     |
|              |               |             |                |                     |
|              |               |             |                |                     |
|              |               | • Add New   | 🕻 Refresh      |                     |
|              |               |             |                |                     |
|              |               |             |                |                     |

- 1. Click Add New.
- 2. Add an Application id name (e.g. CCVSensor).
- 3. Select the application archive file

(i.e. "CiscoCyberVision-IOx-aarch64-<version>.tar").

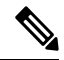

Note

If you aim to install a sensor with Active Discovery, select the required application archive file

(i.e. "CiscoCyberVision-IOx-Active-Discovery-aarch64-<version>.tar").

| Deploy application         | ×                         |
|----------------------------|---------------------------|
| Application Id:            | CCVSensor                 |
| Select Application Archive | Choose File CiscoCyA2.tar |
|                            | OK Cancel                 |

The installation takes a few minutes.

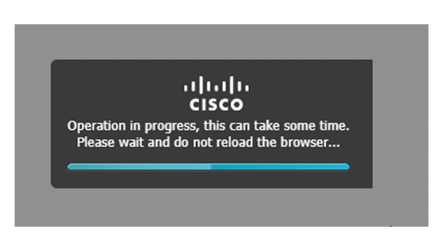

When the application is installed, the following message is displayed and the sensor application appears:

| j Suc                     | cessfully Deployed.           | OK            |                 |                |           |            |
|---------------------------|-------------------------------|---------------|-----------------|----------------|-----------|------------|
| cisco Cisco IOx Loca      | s<br>al Manager               |               |                 |                |           |            |
| Applications Ren          | note Docker Workflow          | Docker Layers | System Info     | System Setting | System Tr | oubleshoot |
|                           |                               |               |                 |                |           |            |
| sensor                    |                               | DEPLO         | YED             |                |           |            |
| Cisco Cyber Vision sensor | for x86-64                    |               |                 |                |           |            |
| docker                    | VERSION<br>4.1.0+202203111440 | PR            | OFILE<br>custom |                |           |            |
| Memory *                  |                               | 100.0         | 0%              |                | Add New   | C Refresh  |
| CPU *                     |                               | 100.0         | 0%              |                |           |            |
| ✓ Activate                | Upgrade                       | 💼 Delete      |                 |                |           |            |

# **Configure the sensor virtual application**

#### Procedure

**Step 1** Click Activate to launch the configuration of the sensor application.

| cisco Systems<br>Cisco IOx Local Manager           |                               |                             |
|----------------------------------------------------|-------------------------------|-----------------------------|
| Applications Docker Layers                         | System Info System S          | Setting System Troubleshoot |
| CCVSensor<br>Cisco Cyber Vision sensor for aarch64 |                               | DEPLOYED                    |
| TYPE<br>docker                                     | VERSION<br>3.1.0+202004081210 | PROFILE<br>exclusive        |
| Memory *                                           |                               | 100.0%                      |
| СРU *                                              |                               | 100.0%                      |
| ✓ Activate                                         | 🏞 Upgrade                     | 🛅 Delete                    |

- **Step 2** Deploy the Resource Profile menu and set the disk size. The procedure differs whether the device has a SSD or not:
  - If the device has a SSD, set the necessary disk size. It should be at least 4GB.

| Resources                       |                  |                            |                |                       |                          |       |
|---------------------------------|------------------|----------------------------|----------------|-----------------------|--------------------------|-------|
| <ul> <li>Resource Pr</li> </ul> | ofile            |                            |                |                       |                          |       |
| Profile                         | exclusive        | ~                          |                |                       |                          |       |
| CPU                             | 3465             | . ср                       | u-units 🔵 %    |                       |                          |       |
| Memory                          | 4096             | MB                         |                |                       |                          |       |
| Disk                            | 8192             | MB                         |                |                       |                          |       |
| Total CPU (cpu<br>units)        | - 3465<br>(100%) | Avail. CPU (cpu-<br>units) | 3465<br>(100%) | Avail. Memory<br>(MB) | 4096 Avail. Disk<br>(MB) | 11808 |

• If the device has no SSD, set the disk size to 128MB, then deploy the Advanced Settings menu and configure tmpfs by filling the docker options text area with:

--tmpfs /tmp:rw,size=128m

| ▼ Resource Prof           | ile                     |                        |                |                          |                          |          |
|---------------------------|-------------------------|------------------------|----------------|--------------------------|--------------------------|----------|
| Profile                   | exclusive ~             |                        |                |                          |                          |          |
| CPU                       | 3465                    | <ul> <li>ср</li> </ul> | u-units 🔵 %    |                          |                          |          |
| Memory                    | 4096                    | MB                     |                |                          |                          |          |
| Disk                      | 128                     | MB                     |                |                          |                          |          |
| Total CPU (cpu-<br>units) | 3465 Ava<br>(100%) unit | il. CPU (cpu-<br>ːs)   | 3465<br>(100%) | Avail. Memory<br>(MB)    | 4096 Avail. Disk<br>(MB) | 1372     |
| ▼ Advanced Set            | tings                   |                        |                |                          |                          |          |
| Specify "docker run'      | options to be used wh   | nile spawning the      | container. The | ese will override activa | tion settings above.     |          |
| Docker<br>Options:        | ofs /tmp:rw,size=128 m  |                        |                |                          |                          | <b>^</b> |
| Auto delete co            | ontainer instance       |                        |                |                          |                          |          |

**Step 3** Bind the eth0 and eth1 interfaces in the container to an interface on the host in the Network Configuration menu.

### eth0:

a) Click edit in the eth0 line.

| ▼ Network Configuration   |                |             |        |  |  |  |
|---------------------------|----------------|-------------|--------|--|--|--|
| Name                      | Network Config | Description | Action |  |  |  |
| eth0                      | VPG0           | none        | edit   |  |  |  |
| eth1                      | Not Configured | none        | edit   |  |  |  |
| Add App Network Interface |                |             |        |  |  |  |

b) Select the VPG1 interface.

| ▼ Network Configuration         |                                                          |                                                                |                   |  |  |
|---------------------------------|----------------------------------------------------------|----------------------------------------------------------------|-------------------|--|--|
| Name                            |                                                          | Network Config                                                 |                   |  |  |
| eth0                            |                                                          | VPG0                                                           |                   |  |  |
| eth1                            |                                                          | Not Configured                                                 |                   |  |  |
| eth0<br>Description (optional): | VPG1 VirtualPort<br>VPG0 VirtualPort<br>VPG1 VirtualPort | tGroup via intsv T<br>tGroup via intsvc0<br>tGroup via intsvc1 | Interface Setting |  |  |
| ✓ OK X Canc                     | el                                                       |                                                                |                   |  |  |

c) Click Interface setting.

| <ul> <li>Network Configura</li> </ul> | tion              |                                    |  |
|---------------------------------------|-------------------|------------------------------------|--|
| Name                                  |                   | Network Config                     |  |
| eth0                                  |                   | VPG0                               |  |
| eth1                                  |                   | Not Configured                     |  |
| eth0<br>Description (optional):       | VPG1 VirtualPortG | Group via intsv  Interface Satting |  |
| ✔ OK X Can                            | cel               |                                    |  |

The Interface Setting window pops up.

- d) Apply the following configurations:
  - Set IPv4 as Static.
  - IP/Mask: 169.254.0.2 / 30
  - Default gateway: 169.254.0.1

| Interfa | ace Setting                |                  |              | ×         |
|---------|----------------------------|------------------|--------------|-----------|
|         |                            |                  | IPv4 Setting |           |
| (       | <ul> <li>Static</li> </ul> | ○ Dynamic        | ○ Disable    |           |
| IP/M    | Mask                       | 169.254.0.2 / 30 |              |           |
| DNS     | S                          |                  |              |           |
| Def     | ault Gateway IP            | 169.254.0.1      |              |           |
|         |                            |                  |              | OK Cancel |

e) Check that IPV6 is set to **Disable**.

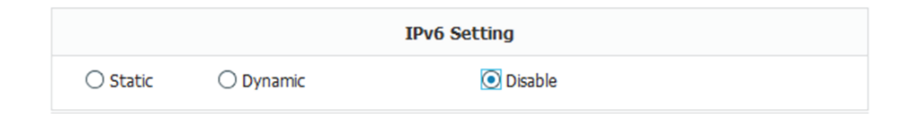

f) Click **OK** to save the interface settings.

You're back to the Network Configuration menu.

| <ul> <li>Network Configuration</li> </ul>         |                                  |  |  |  |  |
|---------------------------------------------------|----------------------------------|--|--|--|--|
| Name                                              | Network Config                   |  |  |  |  |
| eth0                                              | VPG0                             |  |  |  |  |
| eth1                                              | Not Configured                   |  |  |  |  |
| eth0 VPG1 VirtualPortG<br>Description (optional): | roup via ints  Interface Satting |  |  |  |  |

g) Click **OK** to save the network configurations.

A popup that confirms changes appears.

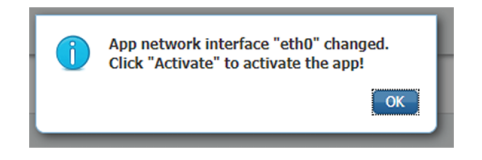

h) Click OK.

### Step 4 eth1:

- a) Click edit in the eth1 line.
- b) Select the VPG0 interface.

| <ul> <li>Network Configure</li> </ul> | ration          |                                     |
|---------------------------------------|-----------------|-------------------------------------|
| Name                                  |                 | Network Config                      |
| eth0                                  |                 | VPG1                                |
| eth1                                  |                 | Not Configured                      |
| eth1                                  | VPG0 VirtualPor | tGroup via ints ▼ Interface Setting |

- c) Click Interface setting.
- d) Apply the following configurations:
  - Set IPv4 as Static.
  - IP/Mask: 169.254.1.2 / 30

| Ir | terface Setting            |                 |              | ×         |
|----|----------------------------|-----------------|--------------|-----------|
|    |                            |                 | IPv4 Setting |           |
|    | <ul> <li>Static</li> </ul> | ○ Dynamic       | ○ Disable    |           |
|    | IP/Mask                    | 169.254.1.2 / 3 |              |           |
|    | DNS                        |                 |              |           |
|    | Default Gateway IP         |                 |              |           |
|    |                            |                 |              | OK Cancel |

e) Disable IPv6.

|          |           | IPv6 Setting |  |
|----------|-----------|--------------|--|
| ○ Static | O Dynamic | Disable      |  |

- f) Click **OK**, and click **OK** again when you're back to the Network Configuration menu to save the interface settings.
- Step 5 Click the Activate App button.

The operation takes several seconds.

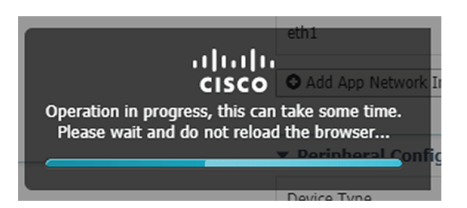

**Step 6** Go to the Applications menu to see the application's status.

The application is activated and needs to be started.

| cisco Cisco I      | <b>Systems</b><br>Dx Local Manager |             |                   |                     |             |
|--------------------|------------------------------------|-------------|-------------------|---------------------|-------------|
| Applications       | Docker Layers                      | System Info | System Setting    | System Troubleshoot | CCVSensor   |
|                    |                                    |             |                   |                     |             |
| CCVSensor          | r                                  |             |                   | ACTIVATE            | D           |
| Cisco Cyber Vision | n sensor for aarch64               |             |                   |                     |             |
| TYPE<br>docker     | TYPE<br>docker                     |             | <b>1</b><br>50638 | PROF                | ILE<br>sive |
| Memory *           |                                    |             |                   | 100.0%              | 6           |
| CPU *              |                                    |             |                   | 100.0%              | 6           |
| Þ                  | Start                              | Ø Deactivat | e                 | 🌣 Manage            |             |

**Step 7** Click the **Start** button.

The operation takes several seconds.

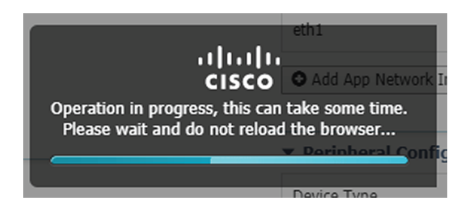

The applications' status changes to RUNNING.

| Applications                                           | Docker Layers         | System Info | System Setting       | System Troubleshoot | CCVSen |
|--------------------------------------------------------|-----------------------|-------------|----------------------|---------------------|--------|
|                                                        |                       |             |                      |                     |        |
| CCVSenso                                               | or                    |             |                      | RUNNING             |        |
| Cisco Cyber Visio                                      | on sensor for aarch64 |             |                      |                     |        |
| YPE         VERSI           locker         3.1.0+20200 |                       | N<br>150638 | PROFILE<br>exclusive |                     |        |
| Memory *                                               |                       |             |                      | 100.0%              |        |
| CPU *                                                  |                       |             |                      | 100.0%              |        |
| I                                                      | Stop                  | 🌣 Manage    | e<br>վեղ             |                     |        |

## Generate the provisioning package

1. In Cisco Cyber Vision, navigate to Admin > Sensors > Sensor Explorer and click Install sensor, then Manual install.

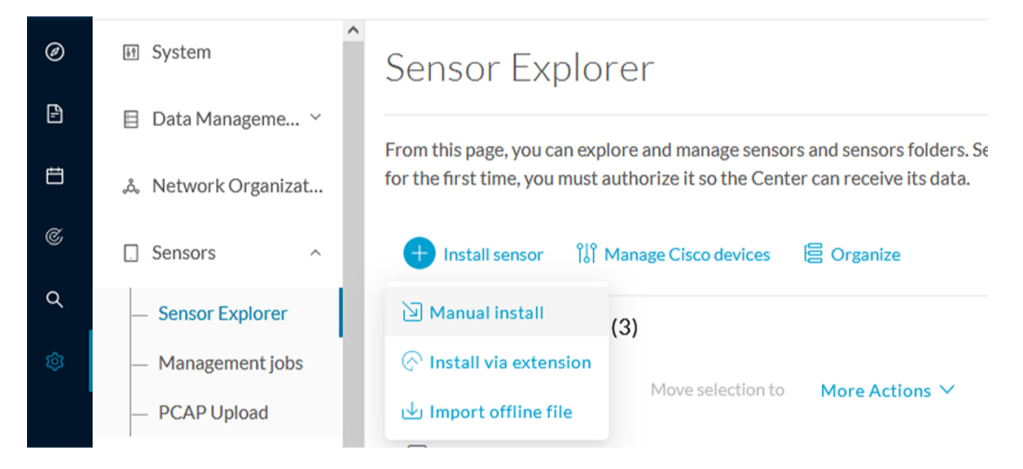

The manual install wizard appears.

2. Select Cisco IOx Application and click Next.

L

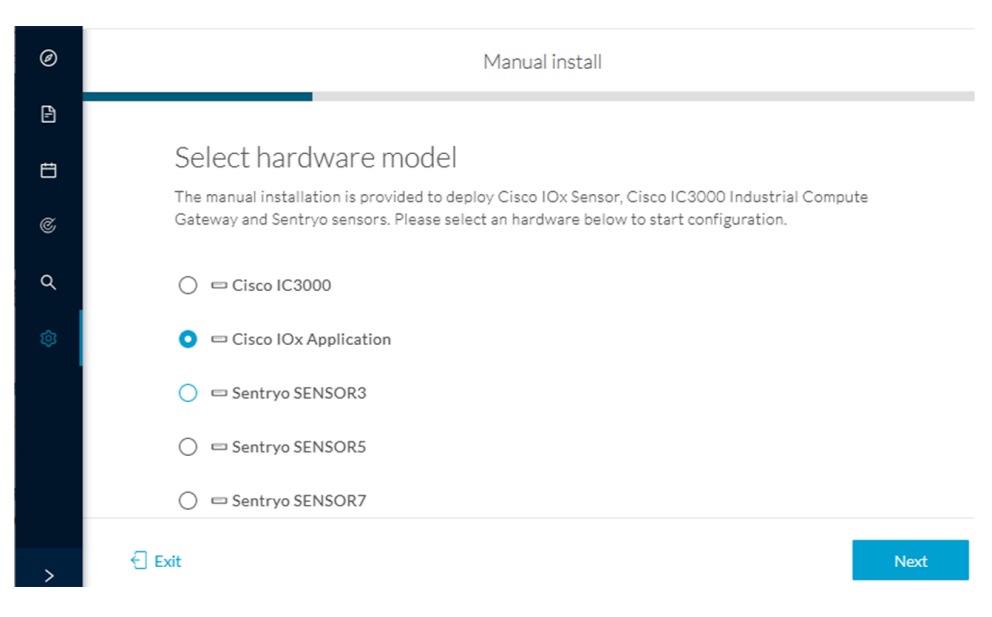

- 3. Fill the fields to configure the sensor provisioning package:
  - The serial number of the hardware.
  - Center IP: leave blank.
  - Gateway: add if necessary.
  - Optionally, select a capture mode.
  - Optionally, select RSPAN (only with Catalyst 9x00 and if using ERSPAN is not possible).

Configure provisioning package

| Ple | ease fill in t | he fields b | elow to add cor | figuration to the | e provisioning pac | kage to inst | all. |
|-----|----------------|-------------|-----------------|-------------------|--------------------|--------------|------|
|-----|----------------|-------------|-----------------|-------------------|--------------------|--------------|------|

| Sensor Application                                             |                                          |
|----------------------------------------------------------------|------------------------------------------|
| Serial number*                                                 | Center collection IP                     |
|                                                                |                                          |
|                                                                | leave blank to use current collection IP |
| Gateway                                                        |                                          |
|                                                                |                                          |
|                                                                |                                          |
| Capture mode                                                   |                                          |
| • Optimal (default): analyze the most relevant flo             | ows                                      |
| ○ All: analyze all the flows                                   |                                          |
| $\bigcirc$ Industrial only: analyze industrial flows           |                                          |
| ○ Custom: set your filter using a packet filter                | in tcpdump-compatible syntax             |
| Monitor session type                                           |                                          |
|                                                                |                                          |
| <ul> <li>ERSPAN: recommended choice for all devices</li> </ul> |                                          |

- O RSPAN: use it only with Catalyst 9X00 and when using ERSPAN is not possible
- 4. Click Create sensor.

5. Click the link to download the provisioning package.

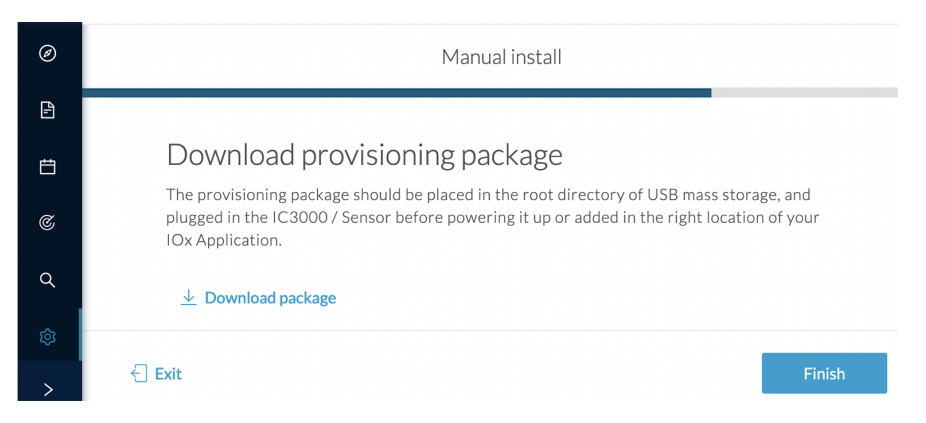

This will download the provisioning package which is a zip archive file with the following name structure: sbs-sensor-config-<serialnumber>.zip (e.g. "sbs-sensor-configFCW23500HDC.zip").

- 6. Click Finish.
- 7. A new entry for the sensor appears in the Sensor Explorer list.

The sensor status will switch from Disconnected to Connected.

| Label         | IP Address    | Version            | Location | Health status 🕕 🔻 | Processing status 🕕 | Active Discovery | Uptime |
|---------------|---------------|--------------------|----------|-------------------|---------------------|------------------|--------|
| •             |               |                    | 07294    | Descended 1       | Descended 1         |                  | 10.0   |
| •             |               |                    | 194815   |                   |                     |                  | 16.0   |
| □ FCW2445P6X5 | 192.168.49.21 | 4.1.0+202202151440 |          | Connected         | Pending data        | Enabled          | 4 days |

## Import the provisioning package

1. In the Local Manager, in the IOx configuration menu, click Manage.

| Applications                    | Docker Layers                                                    | System Info | System Setting |  |  |  |  |  |  |
|---------------------------------|------------------------------------------------------------------|-------------|----------------|--|--|--|--|--|--|
|                                 |                                                                  |             |                |  |  |  |  |  |  |
| CCVSensor<br>Cisco Cyber Vision | CCVSensor<br>Cisco Cyber Vision sensor for aarch64               |             |                |  |  |  |  |  |  |
| TYPE<br>docker                  | TYPE         VERSION           docker         3.1.0+202004150638 |             |                |  |  |  |  |  |  |
| Memory *                        |                                                                  |             | 100.0%         |  |  |  |  |  |  |
| CPU *                           |                                                                  |             | 100.0%         |  |  |  |  |  |  |
| Stop                            | о 🌣 м                                                            | anage _(Imj |                |  |  |  |  |  |  |

2. Navigate to App-DataDir.

| Applications | Docker Layers      | System Info        | System S      | etting   | Syst |
|--------------|--------------------|--------------------|---------------|----------|------|
| Resources    | App-info A         | pp-Config Ap       | p-DataDir     | Logs     |      |
| ▼ Resources  |                    |                    |               |          |      |
| ▼ Resource   | Profile            |                    |               |          |      |
| Profile:     | exclusive 🔻        |                    |               |          |      |
| CPU          | 1155               | cpu-u              | units         |          |      |
| Memory       | 862                | MB                 |               |          |      |
| Disk         | 128                | MB                 |               |          |      |
| Avail CPU (c | nu-units) 1155 Ava | il. Memory (MB) 86 | 2 Avail. Disk | (MB) 319 |      |

3. Click Upload.

| Cisco Systems<br>Cisco IOx Local Manager |               |             |             |         |                     |           |  |  |  |
|------------------------------------------|---------------|-------------|-------------|---------|---------------------|-----------|--|--|--|
| Applications                             | Docker Layers | System Info | o System :  | Setting | System Troubleshoot | CCVSensor |  |  |  |
| Resources                                | App-info      | App-Config  | App-DataDir | Logs    |                     |           |  |  |  |
| Current Location:                        | ./            |             |             |         |                     |           |  |  |  |
| Name                                     |               |             | Туре        |         | Size                |           |  |  |  |
| /                                        |               |             |             |         |                     |           |  |  |  |
| O Upload                                 | A Home        |             |             |         |                     |           |  |  |  |

- **4.** Choose the provisioning package downloaded (i.e. "sbs-sensor-config-FCW23500HDC.zip"), and add the exact file name in the path field (i.e. "sbs-sensor-config-FCW23500HDC.zip").
- 5. Click OK.

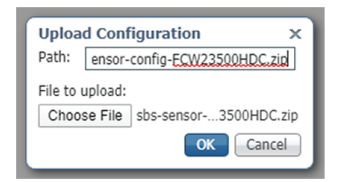

6. After a few seconds, the sensor appears as Connected in Cisco Cyber Vision.

I

|  | ECW2445P6X5 | 192.168.49.21 | 4.1.0+202202151440 | Connected | Pending data | Enabled | 4 days |
|--|-------------|---------------|--------------------|-----------|--------------|---------|--------|
|--|-------------|---------------|--------------------|-----------|--------------|---------|--------|